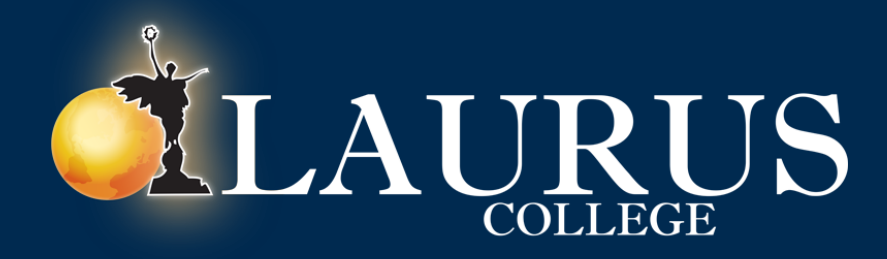

# MLP 2.0 Update

The moment we've been waiting for, MLP 2.0 is here!

#### This guide will cover the following:

• Accessing your class grade.

### How to Access MLP

- Open your favorite web browser, and type in: lauruscollege.edu/mylaurus
- Click the 'Login' button in the upper right hand corner.

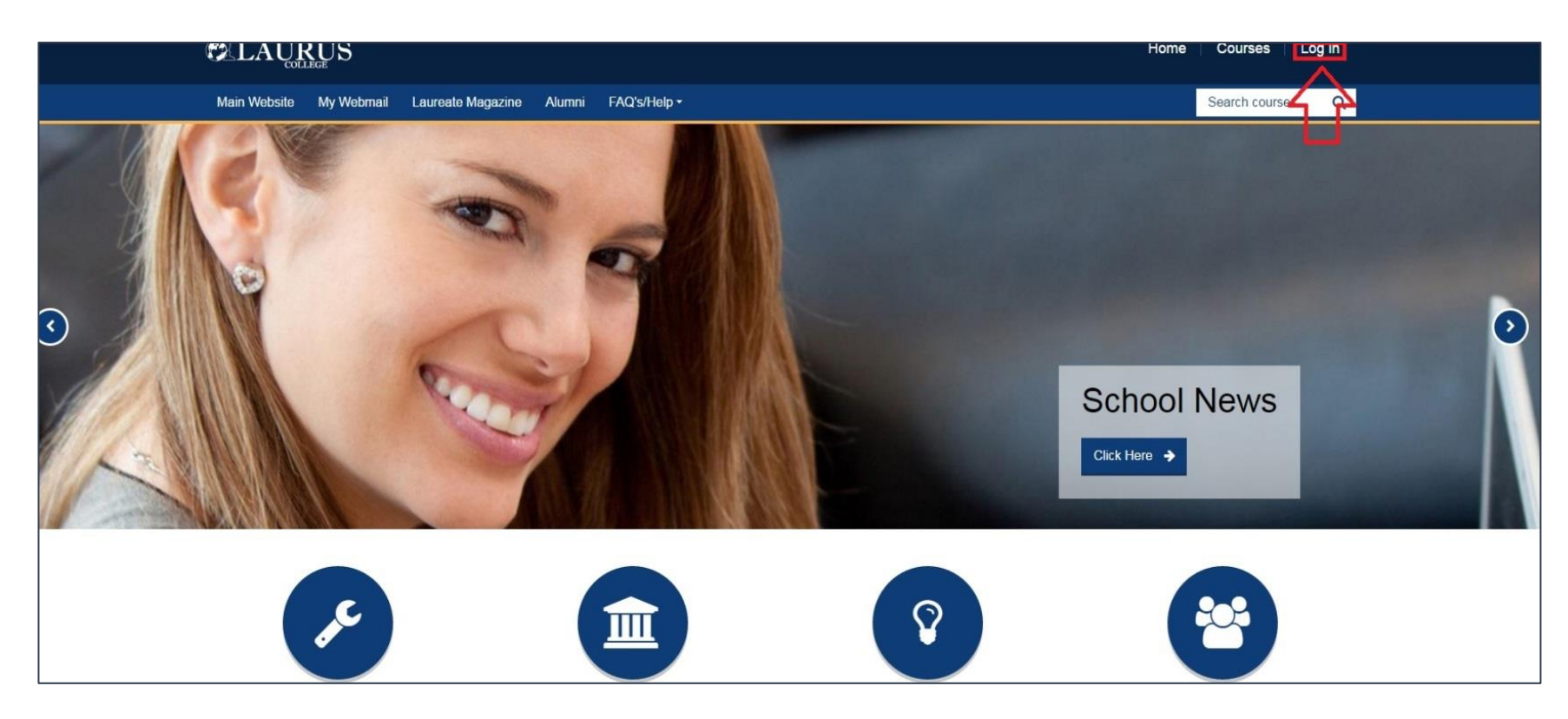

#### Login with Your Username & Password

|                                    |                                         |      |                   |        | Home | Courses        | Log in |
|------------------------------------|-----------------------------------------|------|-------------------|--------|------|----------------|--------|
| Main Website My Webmail Laureate M | 1agazine Alumni FAQ's/Help              | ÷    |                   |        |      | Search courses | Q      |
|                                    |                                         |      |                   |        |      |                |        |
|                                    |                                         |      |                   |        |      |                |        |
|                                    | Login into your acco                    | ount |                   |        |      |                |        |
|                                    | Username                                |      | Password          | <br>   |      |                |        |
|                                    | nat.keebler                             | 4    |                   | Log in |      |                |        |
|                                    | Forgotten your username or<br>password? |      | Remember username |        |      |                |        |
|                                    |                                         |      |                   |        |      |                |        |

### Access Your Class

#### • Click the 'Courses' link in the upper right corner.

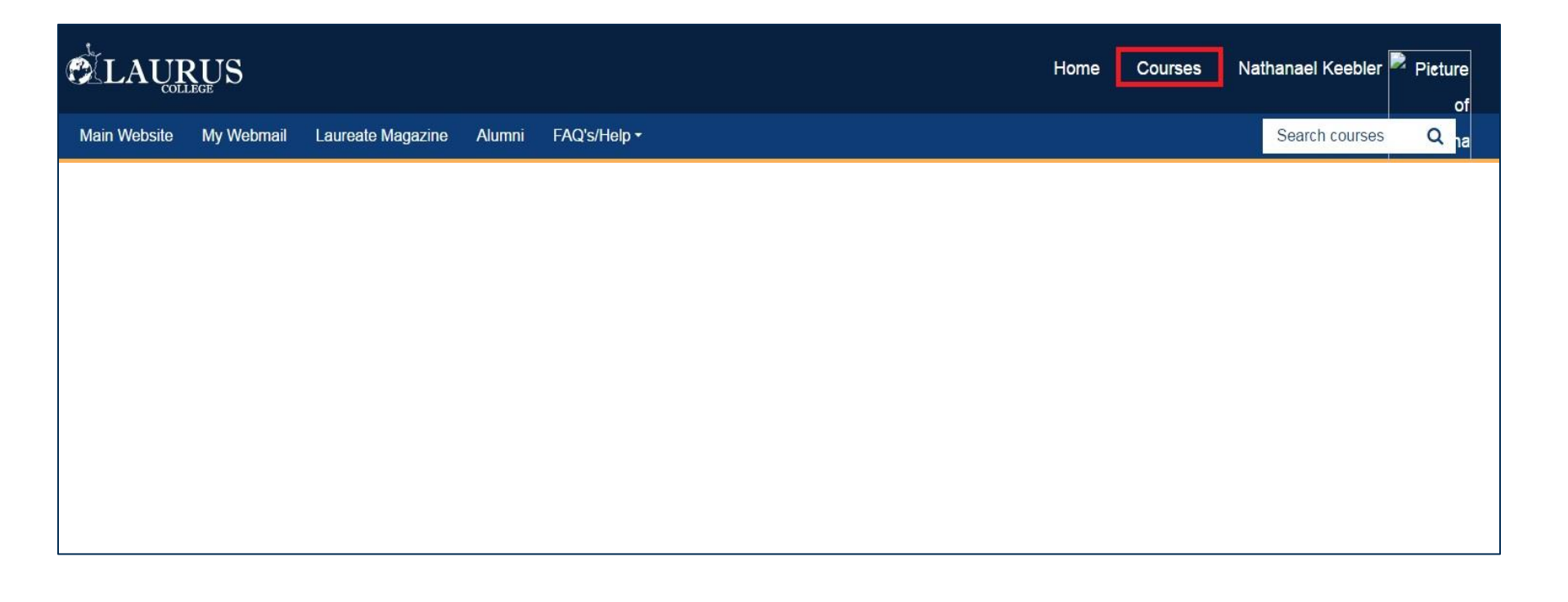

## Locating Your Grade

#### • Click the 'My Courses' link on the left hand side

| Main Website My Webmail Laureate M                                                                             | agazine Alumni FAQ's/Help -   | Search courses Q |
|----------------------------------------------------------------------------------------------------|-------------------------------|------------------|
| Home » Courses                                                                                                 |                               |                  |
| Navigation ••                                                                                                  | Search courses: GO            |                  |
| Home                                                                                                    |                               |                  |
| Dashboard     Site pages                                                                                       | > 3D Animation                |                  |
| ✓ My courses                                                                                                   | Computer Networking           |                  |
| <ul> <li>ANI260: Character Creation -<br/>4/18/16 Term, 7:35 PM</li> <li>ANI270: Texture and Shader</li> </ul> | Information Technology        |                  |
| Creation - 5/23/16 Term                                                                                        | Medical Billing               |                  |
|                                                                                                    | Professional Business Systems |                  |
|                                                                                                    | Veb Design                    |                  |
|                                                                                                    | Miscellaneous                 |                  |

## Locating Your Grade

#### Click the 'Grades' link on the left hand side

#### Dashboard ANI260 Syllabus Site pages Current course ANI260: Character Creation -WEEK ONE: CHARACTER CREATION 4/18/16 Term. 7:35 PM Participants This topic provides guidance to demonstrate these competencies: Badges · Character Sculpting · Character Modeling General · Character Development ▶ WEEK ONE: CHARACTER · Character (Shape, Form, Silhouette) CREATION Assignments: 6 URLs: 2 ▶ WEEK TWO: CHARACTER CREATION WEEK TWO: CHARACTER CREATION ▶ WEEK THREE: This topic provides guidance to demonstrate these competencies: CHARACTER CREATION · Character Sculpting (Blockout) ▶ WEEK FOUR: · Planes of the face CHARACTER CREATION · Character Style (Cartoon, Stylized, Hyper Realistic) · Character Proportions ▶ WEEK FIVE · Character Anatomy My courses Assignments: 6 URLs: 2 WEEK THREE: CHARACTER CREATION Administration This topic provides guidance to demonstrate these competencies: Course administration Grades

Micro Mesh

IMM Brush Creation\Application

## Locating Your Grade

Scroll to the bottom of the page to locate your grade

| 👃 Final                                                                                                    | 100.00 % | 97.50 %<br>(A)  | 0-100 | 97.50 %  |                                                                                                    | 29.25 % |
|----------------------------------------------------------------------------------------------------|----------|-----------------|-------|----------|----------------------------------------------------------------------------------------------------|---------|
| <ul> <li>Final Exam<br/>total</li> <li>Simple<br/>weighted<br/>mean of<br/>grades.</li> <li>Participation</li> </ul> | 30.00 %  | 97.50 %<br>(A)  | 0-30  | 97.50 %  |                                                                                                    |         |
| Week 3<br>Participation                                                                                              | 20.00 %  | 80.00 %<br>(B-) | 0-100 | 80.00 %  |                                                                                                    | 1.60 %  |
| Week 1<br>Participation                                                                                              | 20.00 %  | 70.00 %<br>(C-) | 0–100 | 70.00 %  |                                                                                                    | 1.40 %  |
| Week 2<br>Participation                                                                                              | 20.00 %  | 80.00 %<br>(B-) | 0-100 | 80.00 %  | gave you a B- after rechecking my records. Realize that<br>is a .4% drop in your overall grade for the class pretty<br>easy to overcome or even ignore. | 1.60 %  |
| Week 4<br>Participation                                                                                              | 20.00 %  | 72.50 %<br>(C-) | 0-100 | 72.50 %  |                                                                                                    | 1.45 %  |
| Week 5<br>Participation                                                                                              | 20.00 %  | 65.00 %<br>(D)  | 0-100 | 65.00 %  |                                                                                                    | 1.30 %  |
| ℜ Participation<br>total<br>Simple<br>weighted<br>mean of<br>grades.                                                 | 10.00 %  | 73.50 %<br>(C)  | 0–10  | 73.50 %  |                                                                                                    |         |
| X Course total<br>Simple weighted<br>mean of grades.                                                                 | -        | 100.00 %<br>(A) | 0-100 | 100.00 % |                                                                                                    | -       |